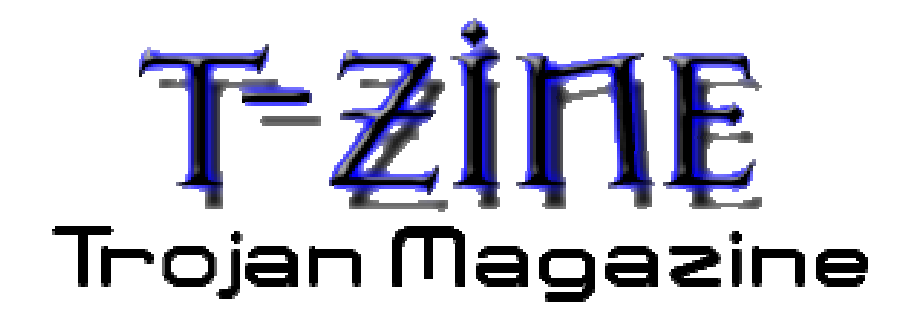

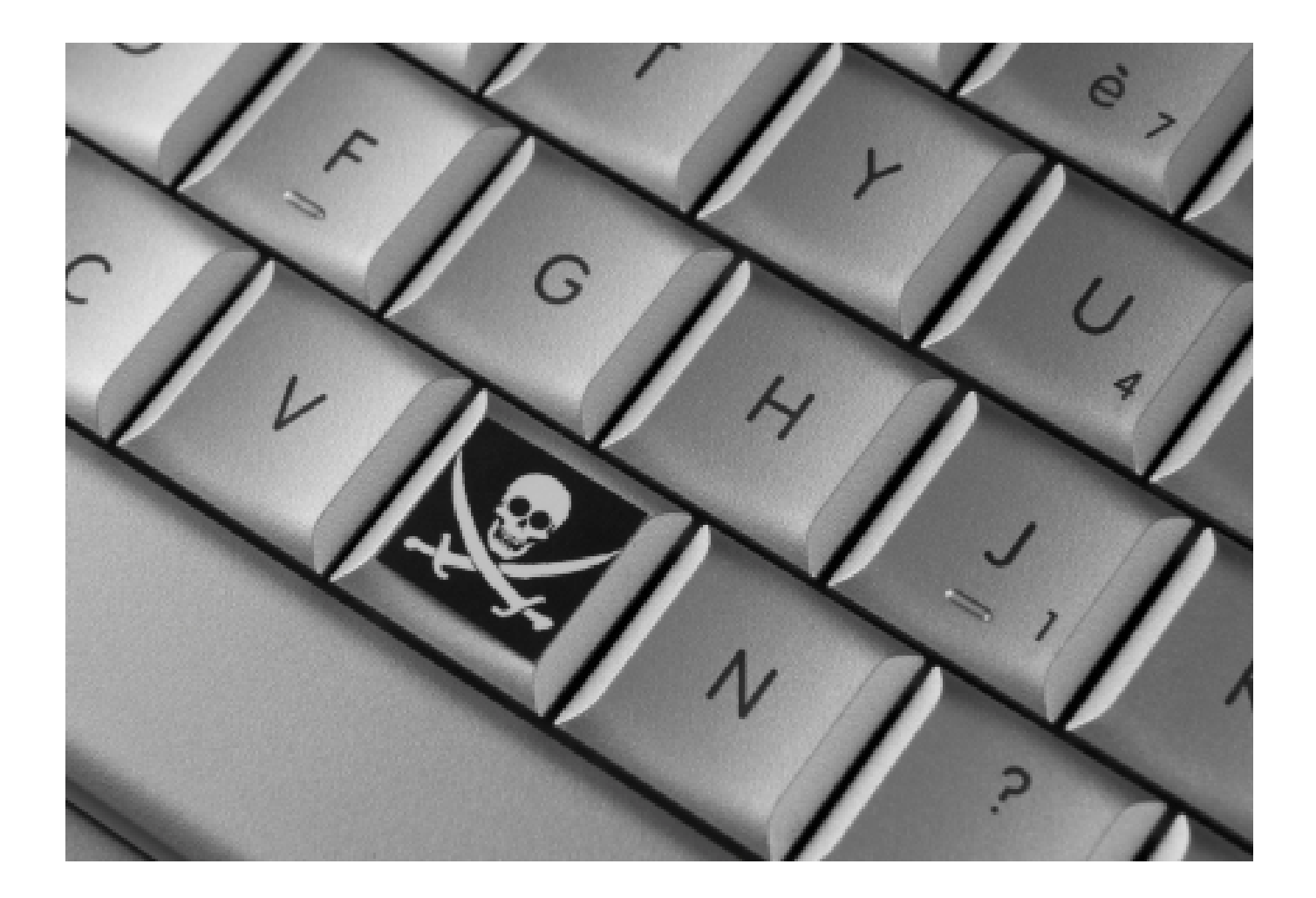

# BY ANTRAX ANTRAX@E-RØØT.NET

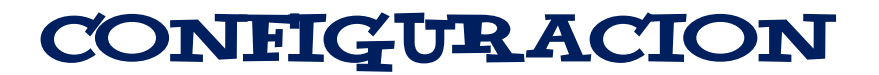

Bueno, ahora llega la parte en la que comenzaremos la configuración del troyano que queramos utilizar.

Es bueno tener un tipo de idea de los troyanos existentes, de cuales son los que más se utilizan, etc.

En mi opinión personal, el mejor es el Bifrost. Siempre es bueno tener la ultima versión. En el caso del Bifrost es la 1.2.1D que es la versión privada pero que ya es publica.

Tambien existen otros muy buenos como lo son el Poison Ivy, Spy-Net, Nuclear RAT, y otros.

Es bueno saber primero que nada lo que deseamos hacer con la pc que queramos infectar, para tener una idea de lo que vamos a hacer con el troyano.

Como por ejemplo hay troyanos como el Nuclear RAT que tiene la opción de explorar los discos que están en una Red LAN.

Pasare a explicar como se configura alguno de los troyanos mas conocidos en la red.

Comenzare por el Bifrost.

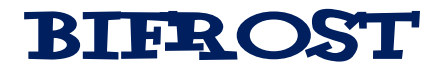

Bueno, lo que debemos hacer es abrir el cliente de el Bifrost. Para esta demostración utilizare la versión 1.2.1D.

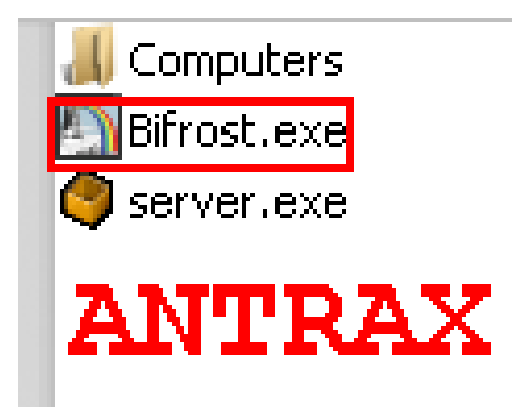

Abrimos el cliente, que es el que esta en rojo.

La carpeta Computers es en donde se almacenaran los archivos que descarguemos de la pc que hayamos infectado, y el server es el que les enseñare a editar para que lo envíen a quien quieran infectar.

| Terms An | d Condit | ions | EULA |
|----------|----------|------|------|
|----------|----------|------|------|

Bifrost v1.2 DISCLAIMER THIS DISCLAIMER REPRESENTS A CONTRACT BETWEEN YOU AND CHASENET. AFTER READING, YOU WILL BE ASKED TO ACCEPT THIS AGREEMENT AND CONTINUE TO USE THE SOFTWARE, OR, IF YOU DO NOT WISH TO ACCEPT THIS AGREEMENT, TO EXIT, IN WHICH CASE YOU WILL NOT BE ABLE TO USE, INSTALL OR OPERATE THE SOFTWARE. BY USING THIS SOFTWARE YOU ACCEPT ALL THE TERMS AND CONDITIONS OF THIS AGREEMENT. Ξ This disclaimer is a legal agreement between you (henceforth referred to as "the User") and ChaseNET, regarding the software application Bifrost (henceforth referred to as "the Software") which you have downloaded, or otherwise obtained through other resources or media such as CD-ROMs, floppy disks, or through a network in object code form or other related services. By accessing, downloading, storing, loading, installing, executing, displaying, copying the Software into the memory of a computer or otherwise benefiting from using the functionality of the Software in accordance with the documentation, you agree to be bound by the terms of this agreement. If you do not agree to the terms and conditions of this Agreement, ChaseNET is unwilling to grant usage of the Software to you. In such event, you may not Operate or use the Software in any way. BY CLICKING THE "LAGREE" BUTTON IT IS INTERPRETED AS A SYMBOL OF YOUR SIGNATURE AND YOU ARE THEREBY CONSENTING TO BE BOUND BY THIS AGREEMENT AND AGREE THAT IT IS ENFORCEABLE LIKE ANY WRITTEN NEGOTIATED AGREEMENT SIGNED BY YOU. IF YOU DO NOT AGREE TO ALL OF THE TERMS OF THIS AGREEMENT. CLICK THE EXIT BUTTON REMOVE THE SOFTWARE FROM YOUR COMPUTER. By running this Software, you are consenting to be bound by this agreement. Upon termination of this agreement you will no longer be authorized to operate or use the Software in any way. The Software will not run on your computer unless or until you accept the terms of this agreement. ANTRAX Proprietary Ownership Rights. You agree that the Software and any associated ideas, methods of operation, documentation and other information contained in the Software, are intellectual properties of ChaseNET. You acknowledge that the source code for the Software is proprietary to ChaseNET. You agree not to modify, adapt, translate, reverse engineer, decompile, disassemble or otherwise attempt to discover the source code of the Software. You may not remove any proprietary notices or labels on the Software. 2. Usage. ChaseNET grants you permission to store, load, install and execute the specified version of the Software on an unlimited number of computers, workstations, personal digital assistants, mobile phones, hand-held devices, or other electronic devices for which the software was designed provided you are in compliance with the terms and conditions set out in this agreement. By accepting this agreement, you agree not to use the Software to: I Agree I Decline Do not show this in the future.

La primera vez que abrimos el troyano aparecerá esto, tildamos el cuadrito en donde dice "Do not show this in the future" para que no vuelva a aparecer y hacemos click en I Agree.

Seguido a esto, se abrirá el cliente.

| 🔄 Bifro | 🔄 Bifrost v1.2d 🛛 0 users connected 💦 🗖 🔀 |       |        |                |           |        |        |          |      |               |
|---------|-------------------------------------------|-------|--------|----------------|-----------|--------|--------|----------|------|---------------|
| Assigne | d Name                                    | IP    | Comput | er/User Name   | Ver       | . с    | Е      | ldle     | Ping | Active Window |
|         |                                           |       |        |                |           |        |        |          |      |               |
| A       | NTR                                       | AX    |        |                |           |        |        |          |      |               |
|         |                                           |       |        |                |           |        |        |          |      |               |
|         |                                           |       |        |                |           |        |        |          |      |               |
|         |                                           |       |        |                |           |        |        |          |      |               |
|         |                                           |       |        |                |           |        |        |          |      |               |
|         |                                           |       |        |                |           |        |        |          |      |               |
|         |                                           |       |        |                |           |        |        |          |      |               |
| •       |                                           |       |        | III            |           |        |        |          |      | •             |
| Options | Builder                                   | About | Update | Upload Extensi | on Lister | ing on | port 8 | 31,80,80 | 080  |               |

Damos click en Options como muestra la imagen.

| Settings 🔀                                                                                                    |
|----------------------------------------------------------------------------------------------------|
| Ports (0 for not in use):     81     80     8080       Password:     ANTRAX       Name of extension after upload:     addons.dat                                                                                                    |
| <ul> <li>Try to forward port with UPnP</li> <li>Msn style notification</li> <li>Check password for incoming connections</li> <li>Compress file transfer</li> <li>Method to determine flag</li> <li>Use computer country settings</li> <li>Use keyboard language</li> </ul> |
| File manager          File manager         Image: Delete thumbnails when closing file manager         Image: DK         Image: DK                                                                                                    |

Aquí solo ponemos los puertos que tengamos abiertos en nuestro Router. En caso de no tenerlos deberas buscar en google como abrirlo o pidiendo ayuda en algún foro.

En el password deben poner alguna contraseña que deseen.

Una vez completado todo esto, dar click en OK.

| 🔄 Bifrost v1.2d 🛛 0 users connected 💦 🗖 🗖 🔀 |         |       |        |                  |           |        |        |          |      |               |
|---------------------------------------------|---------|-------|--------|------------------|-----------|--------|--------|----------|------|---------------|
| Assigne                                     | d Name  | IP    | Compu  | ter/User Name    | Ver       | C      | Е      | ldle     | Ping | Active Window |
|                                             |         |       |        |                  |           |        |        |          |      |               |
|                                             | A1      | NTRZ  | X      |                  |           |        |        |          |      |               |
|                                             |         |       |        |                  |           |        |        |          |      |               |
|                                             |         |       |        |                  |           |        |        |          |      |               |
|                                             |         |       |        |                  |           |        |        |          |      |               |
|                                             |         |       |        |                  |           |        |        |          |      |               |
|                                             |         |       |        |                  |           |        |        |          |      |               |
|                                             |         |       |        |                  |           |        |        |          |      |               |
|                                             |         |       |        |                  |           |        |        |          |      |               |
| •                                           |         |       |        | III              |           |        |        |          |      | >             |
| Options                                     | Builder | About | Update | Upload Extension | Listening | ; on j | oort 8 | 31,80,80 | 080  |               |

Ahora vamos al botón Builder para editar el servidor.

| Builder                            |                                       |
|------------------------------------|---------------------------------------|
| Connection Installation Stealth    |                                       |
| Connection 5                       | Connect Through Socks 4               |
|                                    | Enable connection through proxy Port: |
| Dynamic DNS/IP : w300.no-ip.info 1 | Dynamic DNS/IP : 1080                 |
| 2 Add dns/IP                       | Add dns/IP Port                       |
| Delete w300.no-ip.info             | Delete                                |
| Bassword: ANTRAX                   |                                       |
| 4Port: 81                          |                                       |
|                                    | ANTRAX                                |
| Up                                 |                                       |
| Down                               |                                       |
|                                    |                                       |
|                                    |                                       |
|                                    |                                       |
|                                    |                                       |
| Export Import server.exe           | Build Cancel                          |

Seguir los pasos en orden para evitar equivocarse.

1) Escribir la no-ip que crearon para ustedes

2) Click en Add para que aparezca en la lista como muestra la imagen

3) Escribir la misma password que escribieron en la configuración del cliente

- 4) Escribir el mismo puerto que escribieron en el cliente. Solo escribir el primero
- 5) Click en la pestaña Installation

| Builder                                       | ×                                 |
|-----------------------------------------------|-----------------------------------|
| Connection Installation Steelth               |                                   |
| File Installation                             | Extension                         |
| Filename when installed: server.exe           | Include extension pack addons.dat |
| Directory to instatio: wind                   | - Keylogge                        |
| C Program files directory                     | ✓ Offline keylogger logg.dat      |
| • System directory 2                          | Exclude Shift and Ctrl            |
| C Windows directory                           | Exclude Backspace                 |
| Autostart                                     | _ Injection                       |
| Autostart at reboot Random Key                | 6                                 |
| Registry start key: {64762713-9857-75F3-166A- | Process name: msnmsgr.exe         |
| Mutex name: 3 wind                            | 7 Assigned name: Victima          |
| Registry key: 4 wind 8                        | Persistant server                 |
| ANTRAX                                        |                                   |
| Export Import server.exe                      | Build Cancel                      |

- 1) Escribimos un nombre para que el server se oculte en dicho directorio.
- 2) Tildamos en que parte del sistema queremos que se oculte el server. En este caso puse la carpeta de System
- 3) En mutex name se lo cambiamos por alguno que pase desapercibido.
- 4) Lo mismo que en el 3
- 5) Activamos el Offline Keylogger
- 6) Activamos la opción para que se inyecte en algún proceso.
- 7) Si quieren le pueden poner algún nombre al server para cuando infecten a alguien sepan diferenciarla.
- Activamos esta opción que es fundamental para que no se pierdan las victimas cuando se reinicia la pc
- 9) Pasamos a la siguiente y ultima pestaña de configuración.

| Builder                                                                                                    |                                                                                                    |
|----------------------------------------------------------------------------------------------------|----------------------------------------------------------------------------------------------------|
| Connection Installation Stealth                                                                                                    |                                                                                                    |
| Connection       Installation       Stealth         Stealth Mode       Visible mode         Cautious mode       Agressive mode         Agressive mode       Agressive mode         Server File Stealth       Set attribute hidden         Set attribute hidden       Set older file date         Melt server       Melt server | <ul> <li>Delayed Connection</li> <li>No delay</li> <li>Delay to next reboot</li> <li>Delay 0 Days, 0 Hours, 0 Min</li> <li>Rootkit</li> <li>✓ Hide Process</li> </ul> |
| Export Import server.exe                                                                                                    | Build Cancel                                                                                                    |

Aquí es todo un poco mas personalizado. Esto trata de cuando queremos que comience a actuar el servidor, de que modo queremos que actue, etc

Yo tilde esas opciones por que son las que mas me gustan. En especial Hide Process para ocultar el proceso en el cual se inyecto el servidor.

Una vez hecho todo esto, le damos click en Build y saldrá algo como esto:

| Abrir                   | _                                        | _               | _ |   | - | -  |   | 2 🗵      |
|-------------------------|------------------------------------------|-----------------|---|---|---|----|---|----------|
| Buscar en:              | 🚚 dinno                                  |                 |   | • | G | 9. | • |          |
| Documentos<br>recientes | 📕 Compute<br>🎒 Bifrost.e:<br>🌒 server.e: | rs<br>xe<br>xe  |   |   |   |    |   |          |
| Escritorio              | AN                                       | TRAX            |   |   |   |    |   |          |
| ()<br>Mis documentos    |                                          |                 |   |   |   |    |   |          |
| Mi PC                   |                                          |                 |   |   |   |    |   |          |
|                         | Nombre:                                  | server.exe      |   |   |   |    | - | Abrir    |
| Mis sitios de red       | Tipo:                                    | All Files (*.*) |   |   |   |    | • | Cancelar |

Seleccionamos el Server.exe y damos click en Abrir.

Si muestra un cartel como el siguiente, es por que todo salió bien

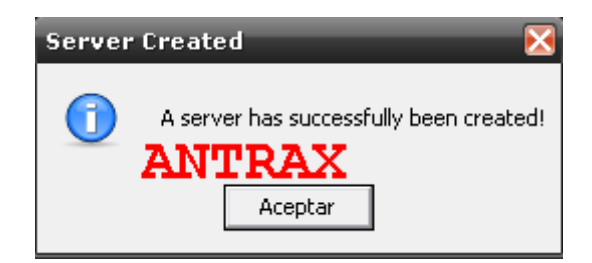

Si aparece algún tipo de error, es por que debes quitar el antivirus o desactivarlo.

Una vez hecho esto, ya tendremos el servidor listo para enviarlo.

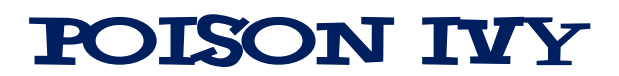

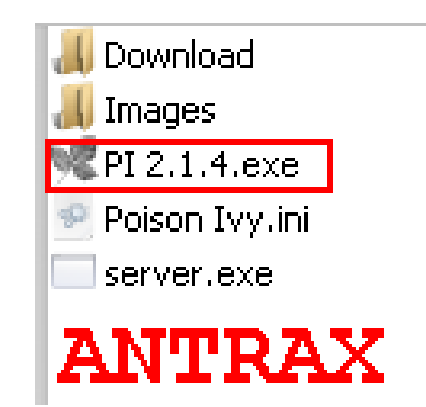

Para este manual usare la versión privada mas reciente del Poison Ivy.

Abrimos el cliente, y veremos algo como lo siguiente:

| 🧏 Po    | Reison Ivy       |                   |                 |           |       |          |        |          |  |
|---------|------------------|-------------------|-----------------|-----------|-------|----------|--------|----------|--|
| ID      | WAN              | LAN               | Computer        | User Name | Acc.T | OS       | CPU    | RAM      |  |
|         |                  |                   |                 |           |       |          |        |          |  |
|         |                  |                   |                 |           |       |          |        |          |  |
|         | ANTRAX           |                   |                 |           |       |          |        |          |  |
|         |                  |                   |                 |           |       |          |        |          |  |
|         |                  |                   |                 |           |       |          |        |          |  |
|         |                  |                   |                 |           |       |          |        |          |  |
|         |                  |                   |                 |           |       |          |        |          |  |
|         |                  |                   |                 |           |       |          |        |          |  |
|         |                  |                   |                 |           |       |          |        |          |  |
|         |                  |                   |                 |           |       |          |        |          |  |
|         |                  |                   |                 |           |       |          |        |          |  |
| •       |                  |                   |                 |           |       |          |        | •        |  |
| Version | 2.1.4 Connection | s/Build/Settings/ | (Stats (About / |           |       | Port: 81 | Connec | tions: 0 |  |

Ahora nos dirijimos a Settings para configurar el cliente.

| 🧏 Poison Ivy                    |                                                                         |
|---------------------------------|-------------------------------------------------------------------------|
| Settings                        |                                                                         |
|                                 | 81 <b>1</b><br>ANTRAX<br>60 <b>ANTRAX</b>                               |
| I Enable Caching                | 3 🔹<br>Window name Time stamp Key name                                  |
| Close to system tray            | Minimize to system tray                                                 |
| ☑ Balloontip notification       | ✓ Autosave passwords                                                    |
| Enable docking                  | Prompt for password on new connection<br>English ▼<br>1000 ms ▼<br>Save |
| Version 2.1.4 Connections Build | Settings/Stats/About/ Port: 81 Connections: 0                           |

Para la configuración de el cliente es muy fácil al igual que la del Bifrost. 1) Escribimos el puerto que tengamos abierto y una password.

2) Damos click en Save

3) Pasamos a Build para configurar el servidor

| 🧏 Poison Ivy                                      |                               |
|---------------------------------------------------|-------------------------------|
| New Server                                        |                               |
| Connection                                        |                               |
| DNS/Port: w300.no-ip.info:81,                     | Add 1                         |
| ID: Victima 2                                     |                               |
| Password: ANTRAX 3                                |                               |
| Socks4                                            |                               |
| DNS/Port:                                         | Add                           |
| ✓ Startup                                         |                               |
| Active-X Key: {1F878833-1B24-2304-0706-08         | 30 Random                     |
| Installation                                      |                               |
| Filename: srv.exe 4                               |                               |
| Copy file to:                                     |                               |
| 5 💿 System Folder ANTRA                           | X                             |
| O Windows Folder                                  |                               |
| Custom:                                           |                               |
| □ Melt                                            |                               |
| ⊠ Keylogger 6                                     |                               |
|                                                   | Build                         |
| Version 2.1.4 Connections Build Settings (Stats / | About Port: 81 Connections: 0 |

- 1) Damos click en Add y ponemos nuestra no-ip seguida de nuestro puerto abierto.
- 2) Si quieren pueden ponerle un nombre especifico para que diferencien a la pc que infecten
- 3) Escriban la misma password que escribieron en el cliente
- 4) Pueden darle un nombre al servidor
- 5) Eligen en donde quieren que se instale el server, en este caso en System
- 6) Activamos el keylogger y si quieren pueden activar en Melt para que el servidor se derrita o desaparezca al ser ejecutado
- 7) Si quieren pueden ponerle un icono
- 8) Por ultimo click en Build

| Guardar como            |                                                                    | 2 🛛      |
|-------------------------|--------------------------------------------------------------------|----------|
| Guardar en:             | III PI 2.1.4 (private)                                             | -        |
| Documentos<br>recientes | <mark>↓</mark> Download<br><mark>↓</mark> Images<br>♥ PI 2.1.4.exe |          |
| Escritorio              |                                                                    |          |
| Mis documentos          | x                                                                  |          |
| Mi PC                   | Nombre: server.exe                                                 | Guardar  |
| Mis sitios de red       | Tipo: Executables (*.exe)                                          | Cancelar |

Escribimos el nombre, en este caso Server.exe. Atencion! No olvidar la extensión \*.exe por que es fundamental! Lo que pueden cambiar es el nombre y ponerle el que quieran.

Una vez hecho click en Guardar, tendrán el server creado y listo para ser utilizado.

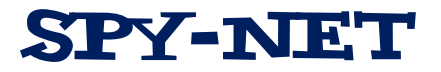

Este troyano es el mas reciente, pero lamentablemente el creador no seguirá con el proyecto.

De todas formas es un excelente troyano y a continuación mostrare como se configura. Esta es la ultima versión 1.8.

Abrimos el cliente:

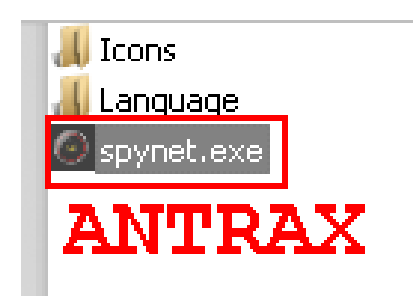

Al abrirlo, verán algo como esto:

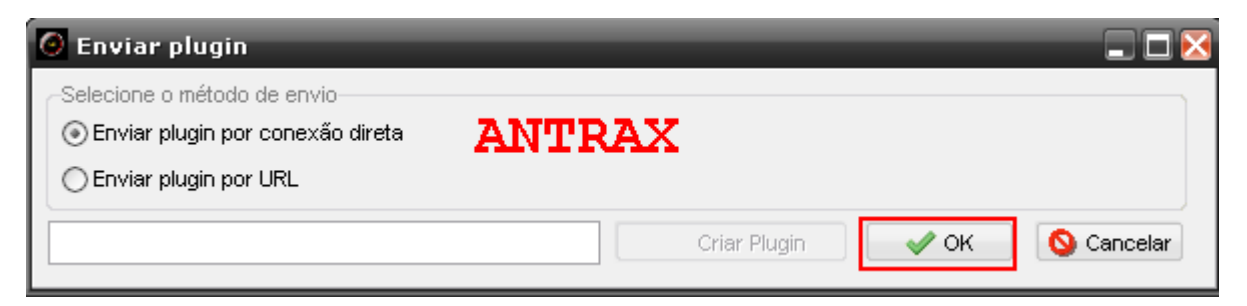

Son dos opciones de cómo quieren enviar los plugins.

Recomiendo por comodidad dejar la opción que esta puesta y darle a OK

Esto los llevara directamente al cliente:

| 🥝 Spy-Net [RA | 🕘 Spy-Net [RAT] 1.8 Servidores online: 0 📃 🗌 🔀                                                                |                    |                     |           |        |     |                |   |  |
|---------------|----------------------------------------------------------------------------------------------------|--------------------|---------------------|-----------|--------|-----|----------------|---|--|
| Identificação | WAN IP / LAN IP                                                                                               | Computador/Usuário | Sistema Operacional | Memória R | Versão | C F | Primeira Execu | Ρ |  |
|               |                                                                                                    |                    |                     |           |        |     |                |   |  |
|               |                                                                                                    |                    |                     |           |        |     |                |   |  |
| ANT           | RAX                                                                                                    |                    |                     |           |        |     |                |   |  |
|               |                                                                                                    |                    |                     |           |        |     |                |   |  |
|               |                                                                                                    |                    |                     |           |        |     |                | - |  |
|               |                                                                                                    |                    |                     |           |        |     |                |   |  |
|               |                                                                                                    |                    |                     |           |        |     |                |   |  |
|               |                                                                                                    |                    |                     |           |        |     |                |   |  |
|               |                                                                                                    |                    |                     |           |        |     |                |   |  |
| •             | ۰ III >                                                                                                    |                    |                     |           |        |     |                |   |  |
| Opções Novo   | Opções Novo Info. Atualizar Enviar Plugin IV Enviar plugin ao conectar Aguardando conexões nas portas: 81 0 0 |                    |                     |           |        |     |                |   |  |

No se asusten, el creador es portugués, ahora les enseño a como pasarlo a español.

Damos click en el botón marcado en rojo, que supuestamente dice Opciones.

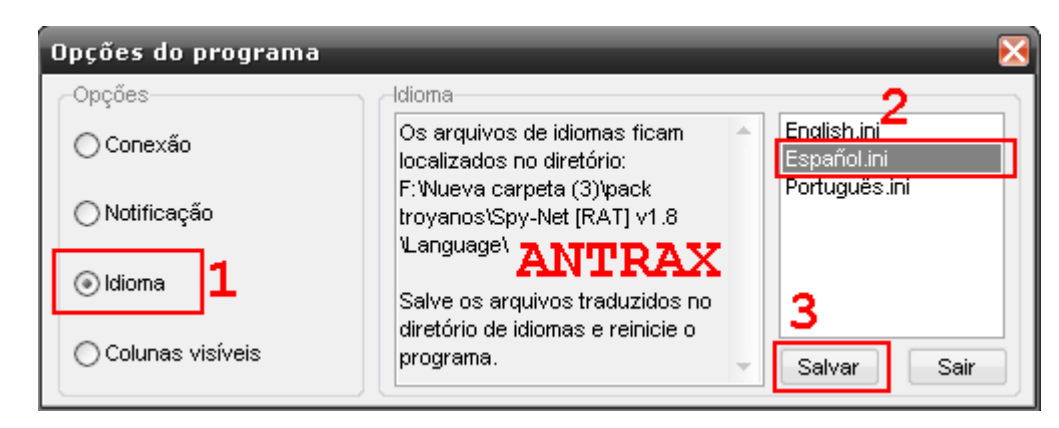

- 1) Click en Idioma
- 2) Seleccionan Español.ini
- 3) Click en Salvar

Listo, ya lo tenemos en español, ahora será mas fácil trabajarlo.

| 🧿 Spy-Net [R   | 🖉 Spy-Net [RAT] 1.8 Servidores online: 0 📃 🗖 🔀 |                         |                         |           |           |        |       |                   |   |
|----------------|------------------------------------------------|-------------------------|-------------------------|-----------|-----------|--------|-------|-------------------|---|
| Identificación | IP WAN 7 LAN IP                                | Ordenador / usuario     | Sistema Operativo       | RAM       | Versión   | С      | Ρ     | Primera ejecución | Ρ |
|                |                                                |                         |                         |           |           |        |       |                   |   |
|                |                                                |                         |                         |           |           |        |       |                   |   |
| A              | NTRAX                                          |                         |                         |           |           |        |       |                   |   |
|                |                                                |                         |                         |           |           |        |       |                   |   |
|                |                                                |                         |                         |           |           |        |       |                   |   |
|                |                                                |                         |                         |           |           |        |       |                   |   |
|                |                                                |                         |                         |           |           |        |       |                   |   |
|                |                                                |                         |                         |           |           |        |       |                   |   |
| •              |                                                | III                     |                         |           |           |        |       |                   | • |
| Opciones Nuev  | o Info. Actualiza                              | ar Enviar Plugin 🗹 Envi | ar plugin al conectarse | Esperando | conexione | s en l | los p | uertos: 81 0 0    |   |

Vamos nuevamente a opciones. Para configurar el cliente.

| Ventana de Opciones              |                        |      | ×                    |
|----------------------------------|------------------------|------|----------------------|
| Opciones                         | Conexión               |      | ]                    |
| Onexión                          | Contraseña de la cone: | xión |                      |
|                                  | ANTRAX                 |      | 🗌 Ocultar Contraseña |
| <ul> <li>Notificación</li> </ul> |                        |      |                      |
| Oldioma                          | Puertos de conexión    | 81   | 80 8080              |
| Ť                                |                        |      |                      |
| Columnas visibles                | ANTEAV                 |      | Guardar Salir        |
| L                                | ANTRAA                 |      |                      |

Ponemos una contraseña que queramos, y escribimos los puertos que tengamos abiertos en nuestro Router.

Una vez hecho vamos a Guardar.

| 🙆 Spy-Net [RAT] 1.8 Servidores online: 0 📃 🗖 🔀 |                 |                         |                         |           |            |         |                       |   |
|------------------------------------------------|-----------------|-------------------------|-------------------------|-----------|------------|---------|-----------------------|---|
| Identificación                                 | IP WAN 7 LAN IP | Ordenador / usuario     | Sistema Operativo       | RAM       | Versión    | С       | P Primera ejecución   | Р |
|                                                |                 |                         |                         |           |            |         |                       |   |
|                                                |                 |                         |                         |           |            |         |                       |   |
|                                                |                 |                         |                         |           |            |         |                       |   |
| ZN                                             | TDAV            |                         |                         |           |            |         |                       |   |
|                                                | INAN            |                         |                         |           |            |         |                       |   |
|                                                |                 |                         |                         |           |            |         |                       |   |
|                                                |                 |                         |                         |           |            |         |                       |   |
|                                                |                 |                         |                         |           |            |         |                       |   |
|                                                |                 |                         |                         |           |            |         |                       |   |
| •                                              | < W             |                         |                         |           |            |         |                       |   |
| Opciones Nuevo                                 | Info. Actualiza | r Enviar Plugin 🗹 Envia | ar plugin al conectarse | Esperando | conexiones | s en lo | s puertos: 81 80 8080 |   |

Ahora vamos a Nuevo para crear el servidor.

| Crear nuevo server                                            |                                                                                                    | ×                                            |
|---------------------------------------------------------------|----------------------------------------------------------------------------------------------------|----------------------------------------------|
| Configuración                                                 | Opciones básicas<br>w300.no-ip.info                                                                       | Identificación:                              |
| Arranque                                                      | w300.no-ip.info                                                                                           | Vîtima<br>Contraseña para la conexión        |
| O Maquinas virtuales                                          | ANTRAX                                                                                                    | ANTRAX Mostrar la contra:                    |
| OMostrar mensajes<br>OLista Negra                             |                                                                                                    | Puerto de conexión 81 Pausa entre conexiones |
| O Descripción general                                         |                                                                                                    | 2 Segundos                                   |
| En este ámbito, se encuentran<br>opciones y una breve descrip | toda la información necesaria para crear el servidor. F<br>ción de la opción seleccionada aparecerá aquí. | Pase el ratón sobre una serie de             |

Lo que debemos hacer aquí, es agregar nuestra no-ip en la lista.

Si quieren en donde dice Victima pueden cambiarle el nombre para identificar a la pc a la cual infectaran

En la contraseña, deben poner la misma que en la configuración del cliente.

Y por ultimo ponen el puerto que tengan abierto, recuerda que debe ser el primero que colocaste en el cliente.

Pasamos a la segunda opción:

| Crear nuevo server                          | _                                     | ×                                |
|---------------------------------------------|---------------------------------------|----------------------------------|
| Configuración                               | Instalación del servidor              |                                  |
| Opciones básicas                            | Instalar el servidor                  |                                  |
| <ul> <li>Instalación del servido</li> </ul> | Directorio de instalación             | Nombre del archivo               |
| ○ Arranque                                  | Sistema 👻                             | Aplicación (*. exe)              |
| 🔿 Añadir archivo                            | wind                                  | wind                             |
| ◯ Maquinas virtuales                        |                                       |                                  |
| Opciones extra                              |                                       | ANTRAX                           |
| ◯ Mostrar mensajes                          |                                       |                                  |
| 🔿 Lista Negra                               |                                       |                                  |
| O Descripción general                       |                                       |                                  |
| ◯ Crear servidor                            |                                       |                                  |
| Establecer la dirección IP, puer            | to de conexión, la contraseña y la pa | ausa entre intentos de conexión. |

Aca es en donde se instalara el servidor en la pc que infectamos. En este caso se instalara con el nombre en una carpeta que se llama wind dentro de system, y el server se llamara wind.exe

Pasamos a la siguiente

| Configuración     Opciones básicas     Instalación del servidc     Arranque     Afadia arabita | Arranque MKEY_LOCAL_ wind | _MACHINE\SOFTVVARE\Microsoft\\Vindows\CurrentVersio         | n∖Run |
|------------------------------------------------------------------------------------------------|---------------------------|-------------------------------------------------------------|-------|
| Maquinas virtuales<br>Opciones extra<br>Mostrar mensajes                                       |                           | NT_USER\Software\Microsoft\Windows\CurrentVersion\R<br>TRAX | un    |
| U Lista Negra                                                                                  |                           |                                                             |       |
| O Lista Negra                                                                                  | Active Setup              | {T5TBB77L-4678-0MKC-421Q-14416031DYU6}                      | +     |
| Descripción general     Crear servidor                                                         | Active Setup              | {T5TBB77L-4678-0MKC-421Q-14416031DYU6}<br>Spy-Net           | +     |

Aca es la información que le damos al server para que se guarde en el inicio de la pc. En otras palabras queda guardado en el registro para que el servidor arranque junto cuando se enciende la pc.

Ahora pasamos a la opción Maquinas Virtuales.

| Crear nuevo server                                                                                                    |                                                                                                    |
|----------------------------------------------------------------------------------------------------|----------------------------------------------------------------------------------------------------|
| Configuración<br>Opciones básicas<br>Instalación del servidc<br>Arranque<br>Añadir archivo<br>Maquinas virtuales<br>Opciones extra<br>Mostrar mensajes<br>Lista Negra<br>Descripción general<br>Crear servidor | Maquinas virtuales <ul> <li>Lucha Virtual PC</li> <li>Lucha VMWare</li> <li>Lucha VirtualBox</li> <li>Trate de evitar los siguientes métodos:</li> <li>01 - Sandboxie</li> <li>02 - ThreatExpert</li> <li>03 - Anubis</li> <li>Anutreax</li> <li>04 - CVVSandbox</li> <li>05 - JoeBox</li> <li>06 - Norman Sandbox</li> </ul> |

En este ámbito, se encuentran toda la información necesaria para crear el servidor. Pase el ratón sobre una serie de opciones y una breve descripción de la opción seleccionada aparecerá aquí. Aquí personalmente tildo todo, esto es para evitar ser descubiertos. En caso de que el server sea analizado, no puedan encontrarle nada malo.

| Crear nuevo server                                                                                                    |                                                                                                    | ×                               |
|----------------------------------------------------------------------------------------------------|----------------------------------------------------------------------------------------------------|---------------------------------|
| Configuración<br>Opciones básicas<br>Instalación del servidc<br>Arranque<br>Añadir archivo<br>Maquinas virtuales<br>Opciones extra<br>Mostrar mensajes<br>Lista Negra<br>Descripción general<br>Crear servidor | Opciones extra<br>Keylogger<br>▼Keylogger Activo<br>Eliminar [Retroceso]                                               | Nombre del archivo:<br>logs.dat |
|                                                                                                    | <ul> <li>Cambiar la fecha de creación de archivos 2</li> <li>Ocultar archivos 3</li> <li>Eliminar en inicio</li> </ul> |                                 |
|                                                                                                    | <ul> <li>✓ Persistencia 4</li> <li>✓ Inyectar en el explorador predeterminado o en el Pro<br/>Mutex:</li> </ul>        | iexplore.exe 5<br>wind 6        |
| En este ámbito, se encuentran t<br>opciones y una breve descripci                                                                                                    | oda la información necesaria para crear el servidor. Pase<br>ón de la opción seleccionada aparecerá aquí.              | el ratón sobre una serie de     |

- 1) Activamos el Keylogger
- 2) Cambiamos la fecha de los archivos para evitar ser descubiertos
- 3) Ocultamos los archivos para evitar ser visualizados
- 4) Agregamos la persistencia para que no se pierda la conexión cuando reinicia la pc
- 5) Inyectamos el servidor en el proceso que deseen
- 6) Cambiamos el nombre del mutex por alguno que confunda

Por ultimo vamos a la ultima opción para crear el servidor

| Crear nuevo server                                                                                                    |                                                                                                    |                                                                                                    |                                                                   | _                                                      | $\mathbf{X}$                       |
|----------------------------------------------------------------------------------------------------|----------------------------------------------------------------------------------------------------|----------------------------------------------------------------------------------------------------|-------------------------------------------------------------------|--------------------------------------------------------|------------------------------------|
| Configuración                                                                                                    | -Crear servidor                                                                                                    |                                                                                                    |                                                                   |                                                        |                                    |
| Configuración<br>Opciones básicas<br>Instalación del servidc<br>Arranque<br>Añadir archivo<br>Maquinas virtuales<br>Opciones extra<br>Mostrar mensajes<br>Lista Negra<br>Descripción general<br>Crear servidor<br>En este ámbito, se encuentran<br>opciones y una breve description | Crear servidor<br>Guardar archivo con<br>Server-ANTRAX<br>Ejecutar un servid<br>Comprimir servido<br>Comprimir servido<br>Oncluir el plugin (au<br>Utilice el icono | no:<br>dor en el Modo Vi<br>pr con UPX<br>umenta el tamaño<br>Lista de los ico<br>avp.ico<br>Default.ico<br>excel.ico<br>icq.ico<br>msnmes.ico<br>photoshop.ico | Extensión de<br>Aplicación (*<br>sible<br>o del servidor)<br>onos | archivo:<br>*. exe)<br><b>ANTR</b><br>Pase el ratón so | Crear servidor<br>bre una serie de |
| En este ámbito, se encuentran<br>opciones y una breve descripe                                                                                                    | toda la información ne<br>ción de la opción selec                                                                                                    | cesaria para cre<br>cionada aparece                                                                                                    | ar el servidor.<br>rá aquí.                                       | Pase el ratón so                                       | bre una serie de                   |
| opciones y una breve descrip                                                                                                    | ción de la opción selec                                                                                                    | cionada aparece                                                                                                    | rá aquí.                                                          |                                                        |                                    |
|                                                                                                    |                                                                                                    |                                                                                                    |                                                                   |                                                        |                                    |

Tildamos la opción marcada en rojo. Si quieren también pueden modificarle el icono.

Damos click en crear servidor

Si muestra el siguiente cartel, salió todo bien

| Inform | nation 🔀                                                                                                    |
|--------|----------------------------------------------------------------------------------------------------|
| 0      | Servidor creado. Se guardo en: F:\Nueva carpeta (3)\pack troyanos\Spy-Net [RAT] v1.8\Server-ANTRAX.exe           ANTRAX           OK |
|        |                                                                                                    |

Sino les aparece, saquen el antivirus o desactívenlo, pero es recomendado desinstalarlo.

### NUCLEAR RAT

Este es otro famosísimo troyano, tiene opción de explorar la Red LAN, es por eso que este viejo troyano se ha hecho famoso. Tambien es de conexión hibrida. Esto quiere decir que puede ser de conexión directa e inversa.

Les mostrare como se configura a continuación:

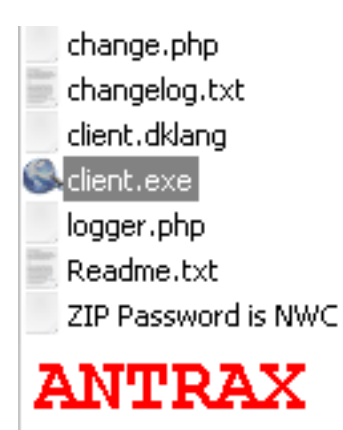

Abrimos el cliente, y tendremos algo como esto.

| 🛠 Nuclear RAT 2.1.0 by caesar2k           |                      |                 |            |       |                                       |
|-------------------------------------------|----------------------|-----------------|------------|-------|---------------------------------------|
| Spy Controls Managers Extras Quick Men    | u Languages About    |                 |            |       |                                       |
| IP:Port Connect ?                         | 💫 Connection Manager | 💡 Create Server | Share Serv | /er 🧇 | Check new version                     |
| Log                                       | Connections          |                 |            |       |                                       |
| [16:45:03] Nuclear RAT client initialized | Socket IP            | Com             | puter Name | OS    | Server Name                           |
| [16:45:03] Listening on port 12345        |                      |                 |            |       |                                       |
|                                           |                      |                 |            |       |                                       |
| ANTRAX                                    |                      |                 |            |       |                                       |
|                                           |                      |                 |            |       |                                       |
| -                                         |                      |                 |            |       |                                       |
|                                           |                      |                 |            |       |                                       |
| Open Windows                              |                      |                 |            |       |                                       |
|                                           |                      |                 |            |       |                                       |
|                                           |                      |                 |            |       |                                       |
|                                           |                      |                 |            |       |                                       |
|                                           |                      |                 |            |       |                                       |
|                                           |                      |                 |            |       |                                       |
| Connected at                              |                      |                 |            |       |                                       |
| Online servers 0                          |                      |                 |            |       |                                       |
| Connected Time<br>Open port 12345         |                      |                 |            |       |                                       |
| Outgoing Traffic OB                       |                      |                 |            |       |                                       |
| Incoming Traffic OB<br>Average Speed OB/s |                      |                 |            |       |                                       |
| Ping Countdown 13                         | 4                    |                 |            |       |                                       |
|                                           |                      |                 |            |       | , , , , , , , , , , , , , , , , , , , |

Así se ve el cliente

Aquí no se configura el cliente. Asique pasaremos a la configuración del server.

Vamos a la opción del foquito que dice: "Create Server"

| Create Serv                           | er           |            |           | × |  |  |
|---------------------------------------|--------------|------------|-----------|---|--|--|
| Connections                           | Installation | Options    | Message B | ł |  |  |
| Reverse Con                           | nection Dire | ect Connec | tion      |   |  |  |
| IP via URL (o                         | ptional)     |            |           | ? |  |  |
|                                       |              |            |           |   |  |  |
| IP or DNS to                          | connect      |            |           | ? |  |  |
| w300.no-ip.                           | info         |            |           |   |  |  |
| Port                                  | Port ?       |            |           |   |  |  |
| 81                                    | 81           |            |           |   |  |  |
| Connect retry interval ?              |              |            |           |   |  |  |
| 1                                     |              |            |           |   |  |  |
| Provided URL is a redirection service |              |            |           |   |  |  |
| Server Type: R                        | everse Conn  | ection     |           |   |  |  |

Aquí ponemos la no-ip de nosotros y el puerto que tengamos abierto. El resto de las opciones son opcionales.

Aclaro que esto es para la configuración de conexión Inversa!

Luego presionamos las flechitas, hasta llegar a Build

| Guardar como            |                                         | _           | _              | _              |        |   |   |   |   | 2 🔀      |
|-------------------------|-----------------------------------------|-------------|----------------|----------------|--------|---|---|---|---|----------|
| Guardar en:             | 🚚 NR2.1.0                               |             |                |                | •      | G | ø | Þ | • |          |
| Documentos<br>recientes | 📕 Language<br>📕 Plugins<br>🔇 client.exe | s           |                |                |        |   |   |   |   |          |
| Escritorio              |                                         |             |                |                |        |   |   |   |   |          |
| J<br>Mis documentos     | ANT                                     | RAX         |                |                |        |   |   |   |   |          |
| Mi PC                   |                                         |             |                |                |        |   |   |   |   |          |
|                         | Nombre:                                 | server.exe  |                |                |        |   |   |   | - | Guardar  |
| Mis sitios de red       | Tipo:                                   | Executables | s (*.exe,*.pif | ,*.bat,*.com,* | *.scr) |   |   |   | • | Cancelar |

Como muestra la imagen, escribimos el nombre del server, el que deseen y con la extensión \*.exe, y le damos a guardar.

Y ya estaría listo el servidor para enviar.

## LITTLE WITCH

Bueno, este es un troyano Argentino. Solo Funciona en redes LAN Al abrir el cliente, nos encontraremos con lo siguiente:

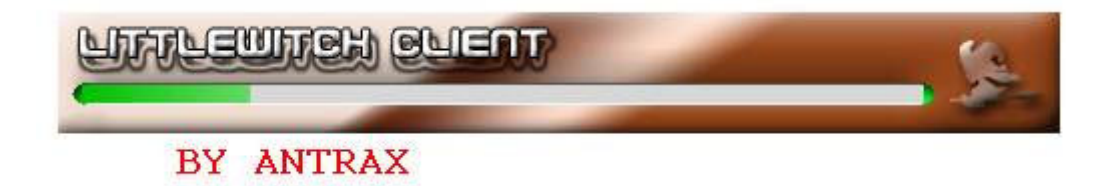

Cargara la interfaz, y nos mostrara el cliente

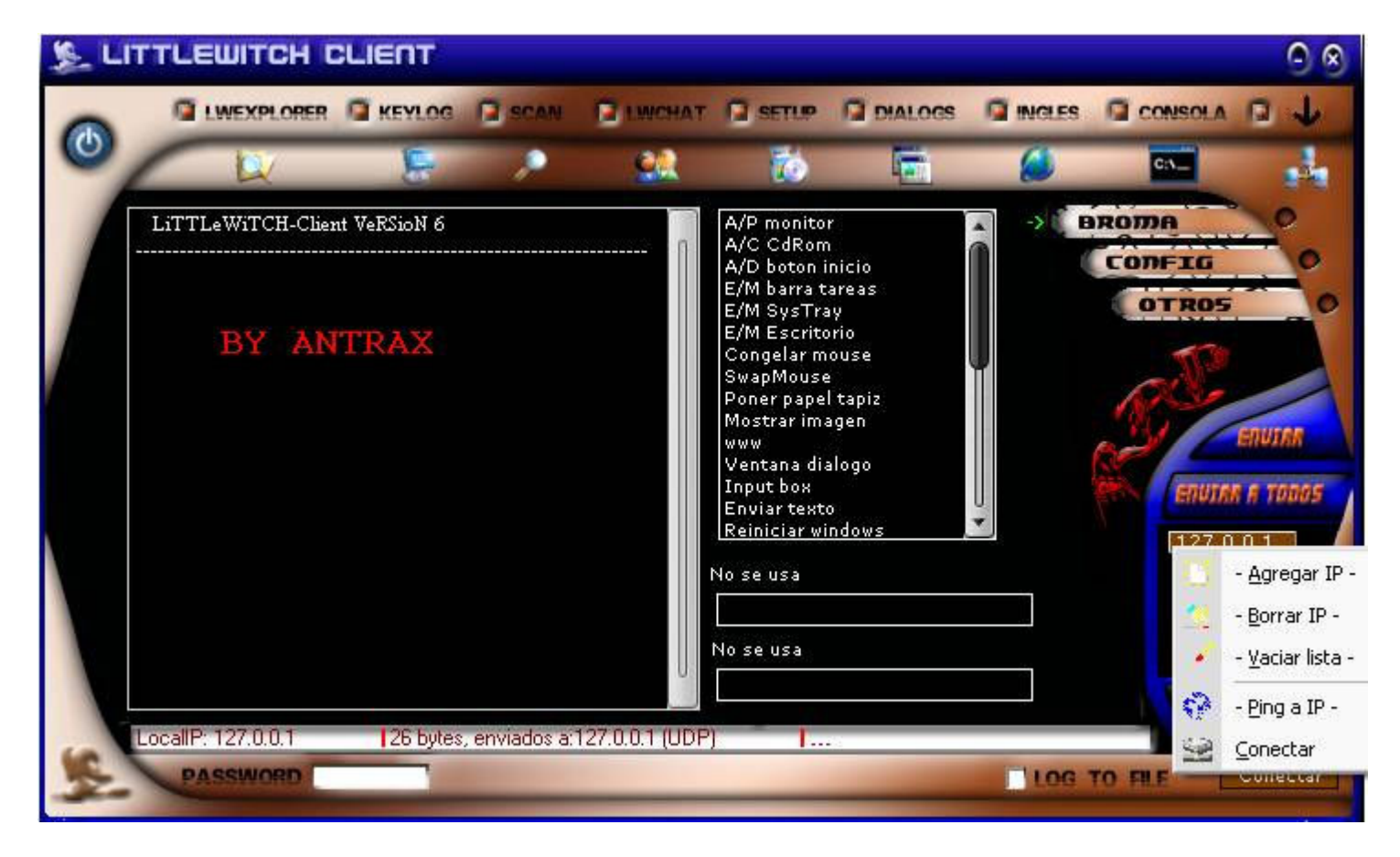

Este troyano es de conexión directa, asique debemos poner la IP de la PC a la cual infectamos.

En este caso puse 127.0.0.1 ya que infectare mi propia PC.

Una vez enviado el server, el cual viene con el cliente ya creado que se ve de la siguiente manera:

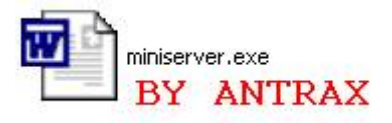

Una vez enviado el server y ejecutado, vamos nuevamente al cliente, y damos click en conectar, que se encuentra en la esquina inferior derecha.

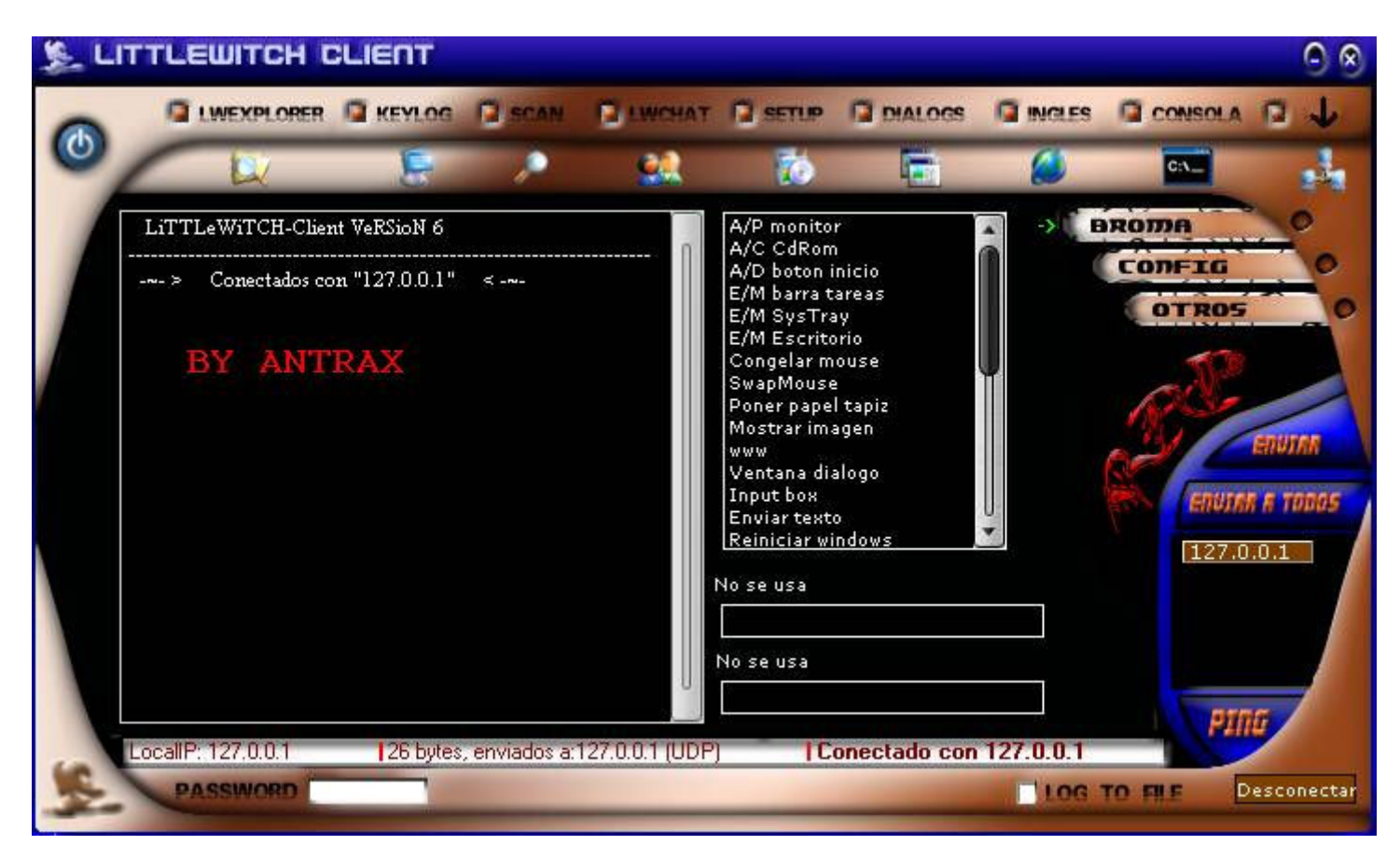

Como verán, dice: Conectados con "127.0.0.1" Esto quiere decir que ya estamos conectados correctamente con la PC que infectamos.

Las opciones las tienen en el menú de arriba y a la derecha en donde dice: Broma, Config, Otros...

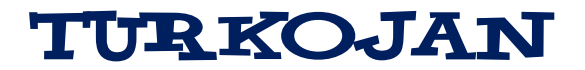

Bueno, este es un troyano muy conocido y muy viejo.

Aquí les traigo la versión 5 de este troyano, que fue editado desde el source por VozR.

Les dejo un pantallazo de cómo se ve:

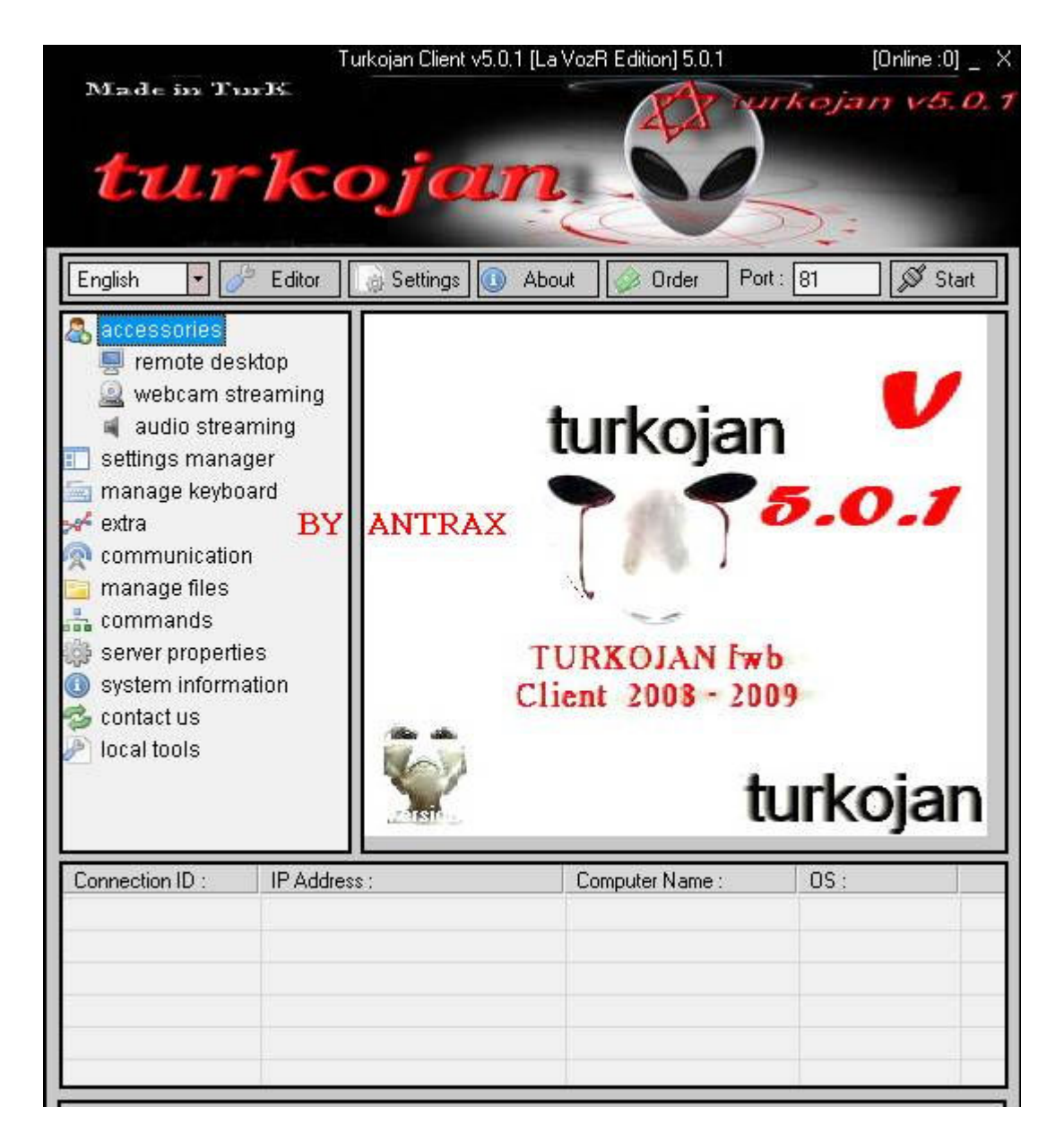

Bueno, lo primero que haremos será ponerlo en ingles, por que sino no se entiende nada…

Seguido a esto, vamos a Editor, que es en donde se creara el server. Al hacerle click, veremos algo como lo siguiente:

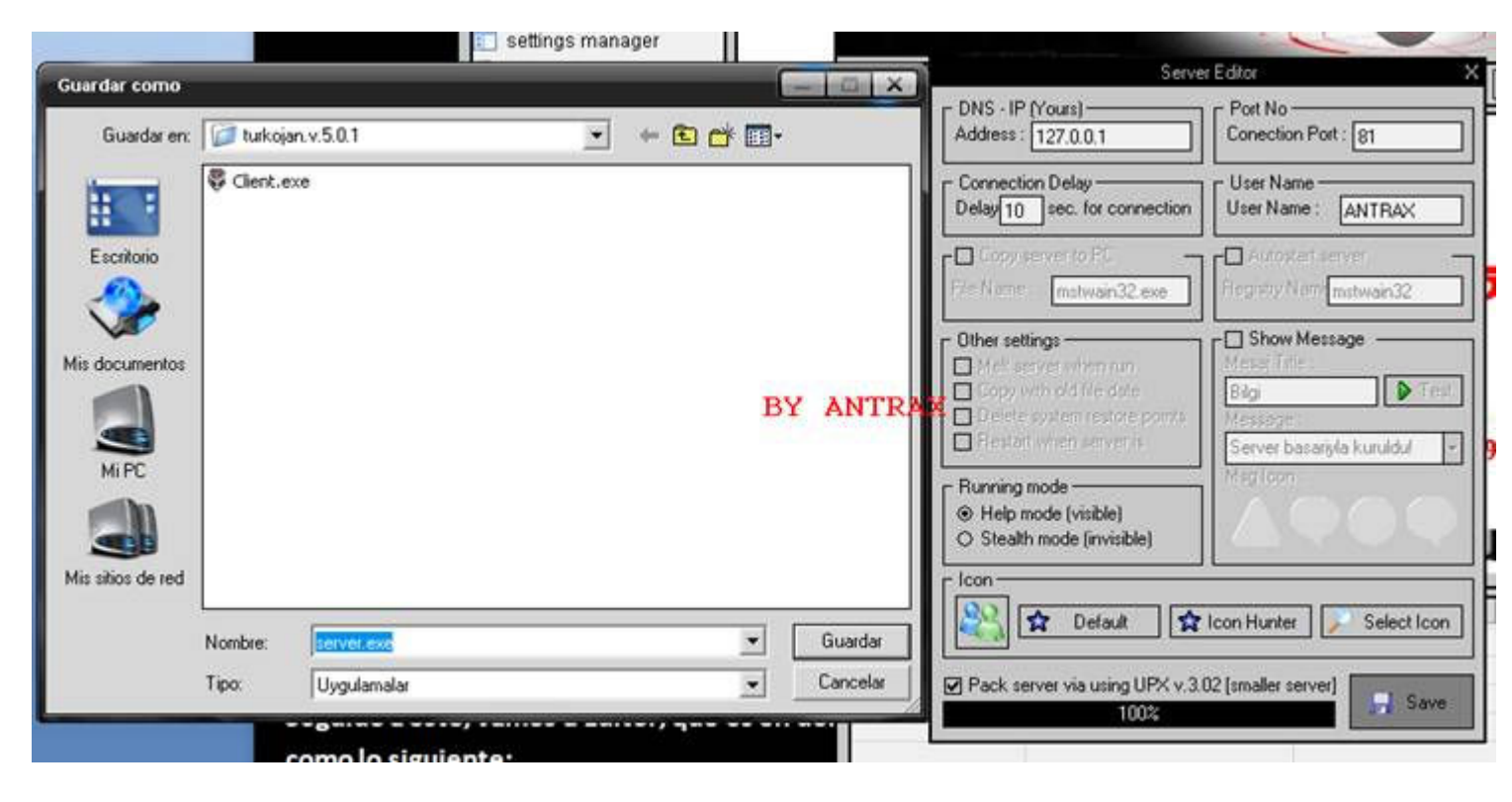

Como pueden ver a la derecha, nos da para poner el DNS - IP, ahí es en donde ponemos la IP o la NO-IP, En Conection Port, el puerto que tengamos abieto. En User Name, ponemos el nombre con el que identificaremos a la victima. Y por ultimo pueden cambiar el icono si quieren para ocultar un poco el server. Luego de haber configurado todo eso, le damos a Save, y se abrirá una ventana para gurdar el server.

Una vez creado, si todo esta correcto, veremos un cartel asi:

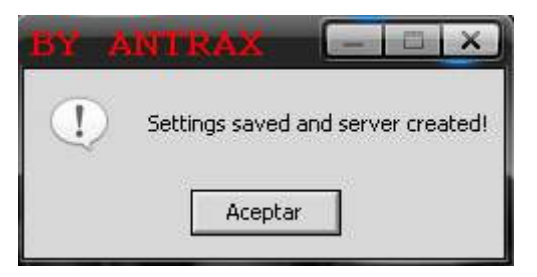

Y tendremos el server Creado:

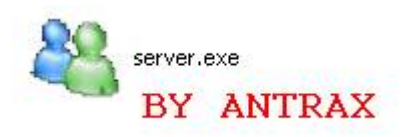

Al ejecutarlo, si todo es correcto, se conectara al cliente:

| tur                                                                                                    | -koja                                                     | n. V                                                |                                    |
|----------------------------------------------------------------------------------------------------|-----------------------------------------------------------|-----------------------------------------------------|------------------------------------|
| English 💽                                                                                                    | 🏸 Editor 🛛 🕢 Settings 🚺                                   | About 🧼 Order Po                                    | rt: 81 🔊 Stop                      |
| <ul> <li>accessories</li> <li>remote de</li> <li>webcam s</li> <li>audio stre</li> <li>settings mana</li> <li>manage keyb</li> <li>extra</li> <li>communication</li> <li>manage files</li> <li>commands</li> <li>server propertion</li> <li>system inform</li> <li>contact us</li> <li>local tools</li> </ul> | sktop<br>treaming<br>ager<br>oard<br>on<br>ties<br>nation | TRAX<br>turkojan<br>TURKOJAN Fw<br>Client 2008 - 20 | n<br>5.0.1                         |
| Connection ID :                                                                                                    | IP Address :                                              | Computer Name :                                     | OS :                               |
|                                                                                                    | 127.0.0.1/127.0.0.1                                       | DINNO                                               | WinXP                              |
| Ready                                                                                                    |                                                           |                                                     | ANTRAX nicknamed<br>user is online |

Las opciones las tienen en el panel de la izquierda.

BIOHAZARD - JUMPER

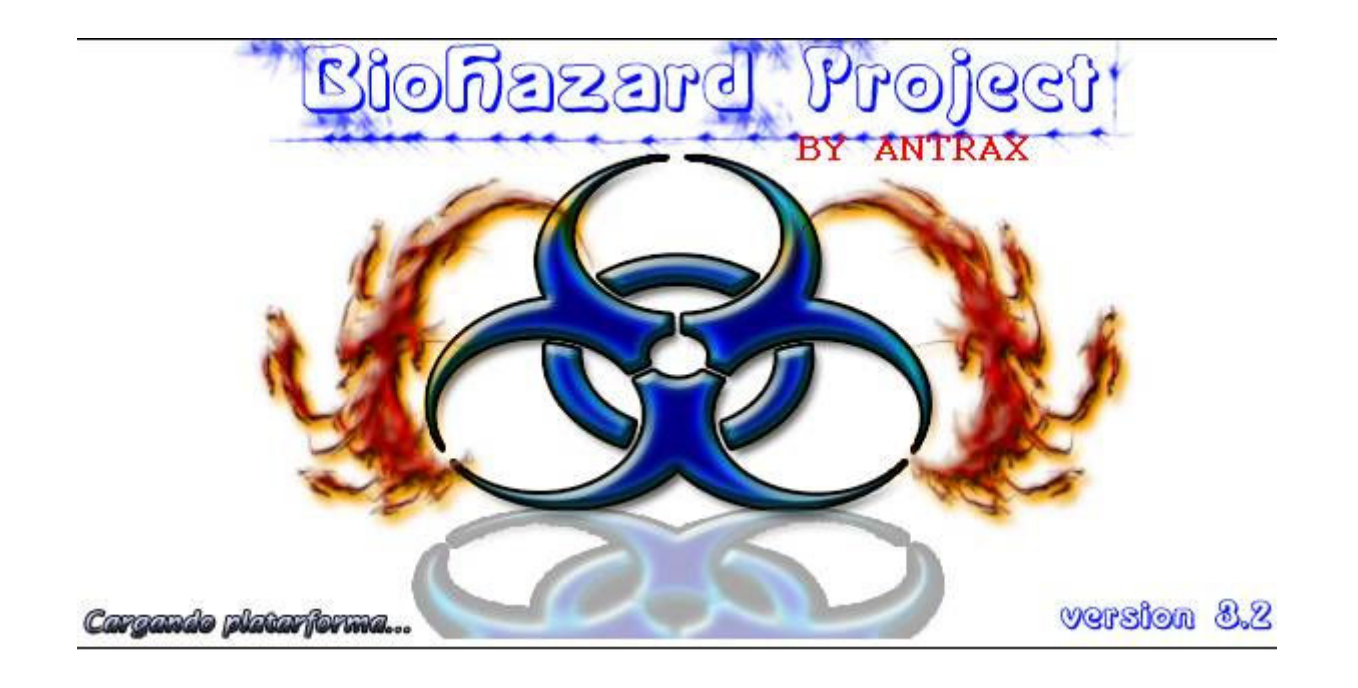

| Menu        |                   |                |           |      |     |  |  |
|-------------|-------------------|----------------|-----------|------|-----|--|--|
| Nombre      | Usuario           | IP/DNS         | V         | Pais | S.0 |  |  |
| BY          | ANTRAX            |                |           |      |     |  |  |
| BioHazard 3 | 2 Edición Privada | 🔆 OVíctimas co | onectadas |      |     |  |  |

Es de interfaz sencilla, opciones básicas, es cryptable, estable y mas indetectable que el resto por haber sido privado y poco usado por la gente.

#### JUMPER 3.2

| 🦉 Jump | er Trojan 3.2 - |                                            |     |      |     |  |  |  |
|--------|-----------------|--------------------------------------------|-----|------|-----|--|--|--|
| Menu   | Menu            |                                            |     |      |     |  |  |  |
| Nombre | Usuario         | IP/DNS                                     | V   | Pais | S.0 |  |  |  |
|        | BY ANT          | RAX                                        |     |      |     |  |  |  |
|        |                 |                                            |     |      |     |  |  |  |
|        |                 |                                            |     |      |     |  |  |  |
|        | Jumpe           | er Troian 3.2 Project<br>O plataforma espe | ere |      |     |  |  |  |
| $\Box$ | <u>5</u>        | 5 033                                      | 33  | /    |     |  |  |  |

JUMPER 3.7

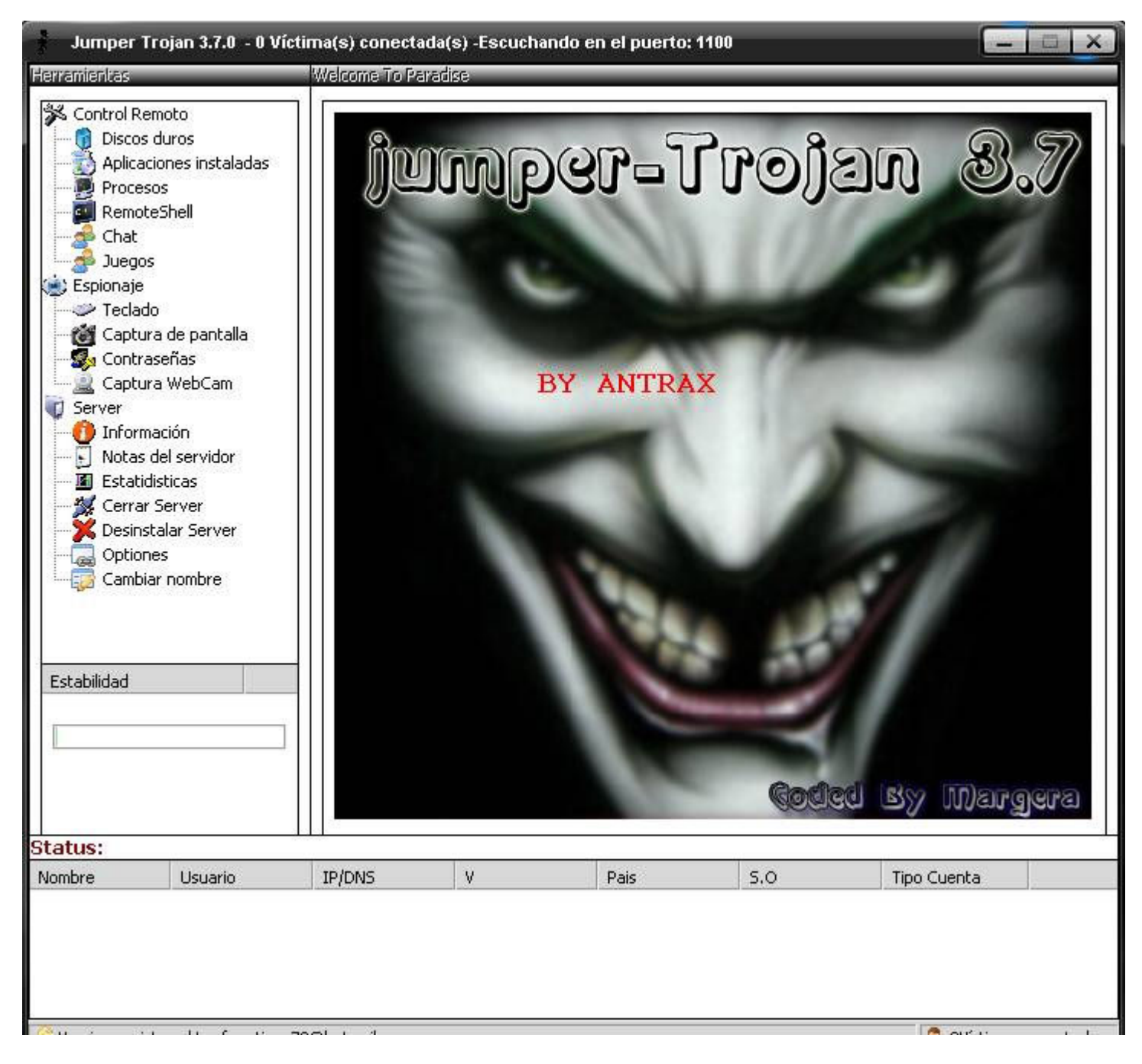

### JUMPER 4

| 🗿 Jumper     | Remote Adminis  | tration Tool Troj | an 4.0 - CRACKE | D BY ANTRAX ww | w.e-r00t.net COD | ED By Margera |                            | - 🗆 × |
|--------------|-----------------|-------------------|-----------------|----------------|------------------|---------------|----------------------------|-------|
| Nombre       | Usuario         | IP/DNS            | v               | Pais           | S.0              |               | Estatidisticas de conexion |       |
|              |                 |                   |                 |                |                  |               |                            |       |
|              |                 |                   | _               |                |                  |               |                            |       |
|              |                 |                   |                 |                |                  |               |                            |       |
|              |                 |                   |                 |                |                  |               | -                          |       |
|              |                 |                   |                 |                |                  |               |                            |       |
|              |                 |                   |                 |                |                  |               |                            |       |
| 😕 Registrado | c0m4dr3j4@hotma | il.es / 2008      | a 0 victimas    | conectadas     |                  | 1             |                            |       |

Bueno, este troyano fue privado hasta que lo hice publico por razones que no voy a decir.

Para poder usar estos troyanos privados es necesario crackearlos o editarlos.

Para Crackearlo o Editarlo, necesitaremos un Editor Hexadecimal. Yo aconsejo utilizar el Hex WorkShop, que es el que utilizo siempre y el que utilizare en este tutorial. Primero que nada abrimos la carpeta contenedora del server Seleccionamos

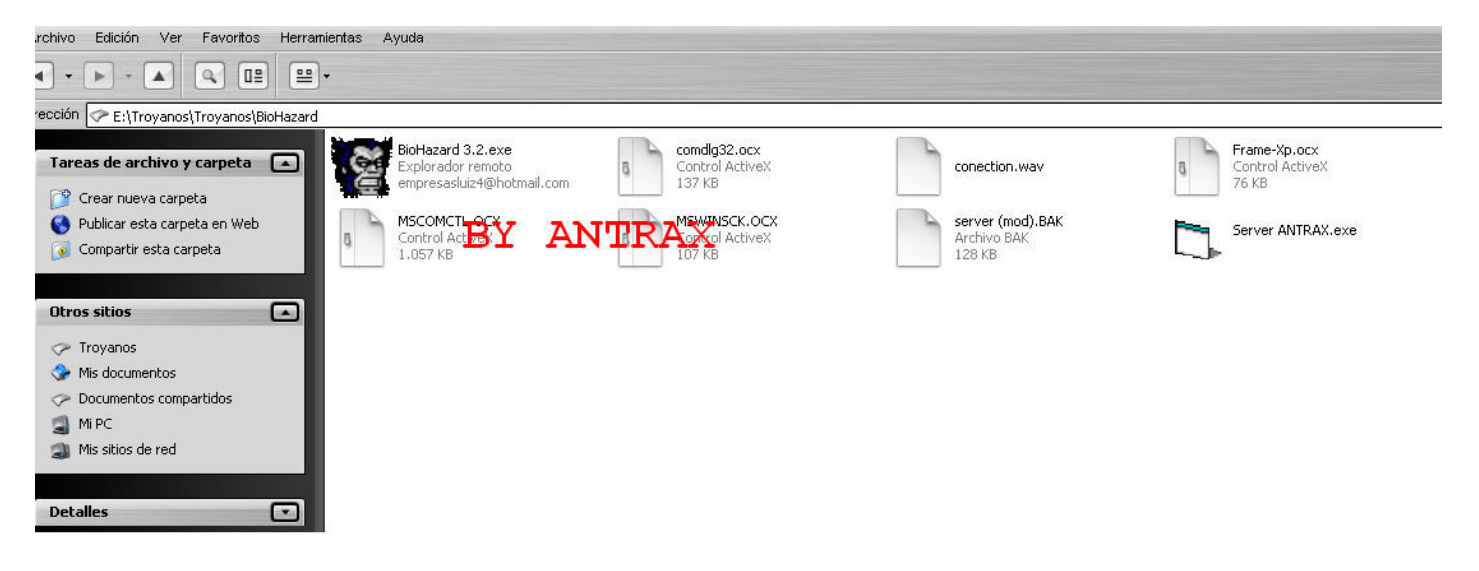

Seleccionamos con el otro botón al Server, en este caso es el Server ANTRAX.exe y presionamos en la opción "Hex Edit with Hex Workshop v5".

| BioHazard 3.2.exe<br>Experied remove and the second second se | Control ActiveX<br>137 KB                 | conection.wav                             | Control ActiveX<br>76 KB                            |
|----------------------------------------------------------------------------------------------------|-------------------------------------------|-------------------------------------------|-----------------------------------------------------|
| MSCOMCTL.OCX<br>Control ActiveX<br>1,057 KB                                                                                                    | MSWINSCK.OCX<br>Control ActiveX<br>107 KB | server (mod).BAK<br>Archivo BAK<br>128 KB | Server ANTRAX.exe<br>Abrir<br>Ejecutar <u>c</u> omo |
|                                                                                                    |                                           |                                           | Hex Edit with Hex Workshop v5                       |
|                                                                                                    |                                           |                                           | Añadir a Server Antraz rar                          |
|                                                                                                    |                                           |                                           | Añadir a "Server ANTRAX.rar" v enviar por email     |
|                                                                                                    |                                           |                                           | Anclar al m <u>e</u> nú Inicio                      |
|                                                                                                    |                                           |                                           | En⊻iar a                                            |
|                                                                                                    |                                           |                                           | Cortar                                              |
|                                                                                                    |                                           |                                           | <u>C</u> opiar                                      |
|                                                                                                    |                                           |                                           | Crear acce <u>s</u> o directo                       |
|                                                                                                    |                                           |                                           | Eliminar                                            |
|                                                                                                    |                                           |                                           | Cambiar nom <u>b</u> re                             |
|                                                                                                    |                                           |                                           | Propiedadaa                                         |

Una vez seleccionada, se abrirá el Editor Hexadecimal con todos los Offsets. La imagen se ve un poco pequeña, pero esta seleccionada la opción que tiene un 10 (decimal).

| H Hex Workshop - [Server ANTRAX.exe]                                 |                                                                  |
|----------------------------------------------------------------------|------------------------------------------------------------------|
| 🕅 Eile Edit Disk Options Tools Window Help                           |                                                                  |
| 😂 🗃 🖶 🎒 🕺 🖻 🛍 그 오드 🔖 💥 💷 🛅 🛅 🖪 🖇 L Q F D 👿 🕀 🔲                       | $\leftarrow \leftarrow \rightarrow \rightarrow$                  |
| (≒ ~ « » /                                                           | × * •                                                            |
|                                                                      |                                                                  |
| 00000000 4D5A 9000 0300 0000 0400 0000 FFFF 0000 B800 0000 0000      | 4000 0000 0000 0000 0000 MZ                                      |
| 00000036 0000 0000 0000 0000 0000 0000                               | B800 0000 0E1F BA0E 00B4 09CD                                    |
| 00000072 21B8 014C CD21 5468 6973 2070 726F 6772 616D 2063 616E 6E6F | 7420 6265 2072 756E 2069 6E20  L.  This program cannot be run in |
| 00000108 444F 5320 6D6F 6465 2E0D 0D0A 2400 0000 0000 0000 B712 07D  | F373 6988 F373 6988 F373 6988 DOS modeŞsisisi.                   |
| 00000144 1A6C 6488 F2/3 6988 5269 6368 F3/3 6988 0000 0000 0000 0000 | 5000 0501 0501 0600 0050 0100 DF L \ H                           |
|                                                                      |                                                                  |
| 00000252 0100 0000 0400 0000 0000 0000 000 000 0                     |                                                                  |
|                                                                      | E4E5 0100 2800 0000 0010 0200                                    |
| 00000324 D008 0000 0000 0000 0000 0000 0000 000                      | 0000 0000 0000 0000 0000                                         |
|                                                                      |                                                                  |
| 00000396 2000 0000 0010 0000 E400 0000 0000 0000 0                   |                                                                  |
| 00000432 2E/4 65/8 /400 0000 FUD/ 0100 0010 0000 00E0 0100 0010 0000 | 0000 0000 0000 0000 0000 .text                                   |
|                                                                      | 0000 0000 0000 0000 0000aata                                     |
| 00000540 0000 0000 0000 0000 4000 0040 ECCE 3840 1000 0000 0000      | 0000 0000 4D53 5642 564D 3630                                    |
| 00000576 2E44 4C4C 0000 0000 0000 0000 0000 0000 0                   | 0000 0000 0000 0000 0000 .DLL                                    |
| 00000612 0000 0000 0000 0000 0000 0000 0                             | 0000 0000 0000 0000 0000                                         |
|                                                                      |                                                                  |
|                                                                      |                                                                  |
|                                                                      |                                                                  |
| Server ANT                                                           |                                                                  |
| Seffset: 0 [0x0000000]                                               | I I Compare Results                                              |
|                                                                      |                                                                  |
| 887 Signed Byte 77                                                   |                                                                  |
| 16807 Signed Short 23117                                             |                                                                  |
| 168IT Unsigned Short 23117                                           |                                                                  |
| 328/T Signed Long 9460301                                            |                                                                  |
| Stational Cong 9460301                                               |                                                                  |
| SYBIT Unsigned Quad 12894362189                                      |                                                                  |
| 328IT Float 1.3256705e-038                                           |                                                                  |
| 8181 Double 6.3706614e-314                                           |                                                                  |
| U \Data Inspector / Structure Viewer /                               | □ \ Compare \ Checksum \ Find \ Bookmarks \ Output /             |
| кеаду                                                                | jottset: U jvalue: 23117  1310/2 bytes jOVR MOD  READ            |
| 🖉 🙀 😻 💉 BioHazard 🤝 Hexadecimal 📙 Hex Workshop - D                   |                                                                  |
|                                                                      | E 🖸 🔞 🖉                                                          |
| 1. Martin 1997                                                       | Sábado                                                           |

Seguido a esto presionamos "CTRL + F5" y nos aparecerá un cartel, que sirve para Buscar un Offset. En el cartel que aparecerá para la búsqueda. Y debemos seleccionar las opciones como muestra la imagen:

| Find                                                     |                             |
|----------------------------------------------------------|-----------------------------|
| Criteria By ANTRAX                                       | [                           |
| Iype: Text String                                        |                             |
| ⊻alue: no-ip                                             | •                           |
| Hex: 6E00 6F00 2D00 6900 7000                            |                             |
| Options<br>Find All Instances Match Case<br>ASCII String | Direction<br>C Up<br>C Down |
| <ul> <li>Unicode String</li> <li>Either</li> </ul>       |                             |
| Aceptar Cancelar                                         | Apli <u>c</u> ar            |

Una vez escrito esto y seleccionada las opciones correspondientes, presionamos Aceptar, y nos enviara al Offset que aparece la NO-IP.

| Hex Workshop - [Server ANTRAX.exe]                                                                                                    |                                                                                                    |                                                        |
|----------------------------------------------------------------------------------------------------|----------------------------------------------------------------------------------------------------|--------------------------------------------------------|
| 🖾 🔃 Edit Disk Options Tools Window Help                                                                                                    |                                                                                                    |                                                        |
| Image: Weak open         Ctrl+N         Image: Weak open         Ctrl+O         Image: Weak open         B         L         Image: Weak open         Image: Weak open <th image:="" td="" weak<=""><td><math display="block">\leftarrow \leftrightarrow \rightarrow \rightarrow ]</math></td></th>                                                                                                    | <td><math display="block">\leftarrow \leftrightarrow \rightarrow \rightarrow ]</math></td>                                                                                                    | $\leftarrow \leftrightarrow \rightarrow \rightarrow ]$ |
| J Ave Ctrl+S                                                                                                    |                                                                                                    |                                                        |
| C Save As F DOFF E000 0000 0C00 0000 636C 6F73 6573 6F63                                                                                                    | 6865 7400 A073 4000 9880 4000@closesockets@@. 💽                                                                                                    |                                                        |
| C         Insert File         D         4100         0000         0000         0000         0000         0000         0000         0000         526         6350         526         6367         7465         0465           Save Selection         15         6D6F         7465         486F         7374         4950         0000         0000         426F         6361           Import         15         6361         6248         827744         100         1000         426F         6361           C         Export         10         0000         527         486         724         4000         426F         6361                                                                                                    | 02FF E068 A480 4000 B8F0 1040                                                                                                    |                                                        |
| C         Page Setup         53         636B         0000         0000         436F         6565         6563         7400         4263         6563         6664         6664         6664         6664         6664         6664         6664         6664         6664         6664         6664         6664         6664         6664         6664         6664         6664         6664         6664         6664         6664         6665         7460         6665         7461         0000         0000         6655         7456         6573         7400         0000         0000         6656         6664         4661         7461         0000         0000         6655         7456         6573         7400         0000         0000         555         6664         436F         6270         6655         7456         6573         7400         0000         0000         655         6664         436F         6270         6656         7456         6070         0000         6656         7456         6670         6000         0000         6656         7456         0000         0000         6656         7456         0000         0000         6656         7456         00000         0000                                                                                                    | 0000 0000 5365 6E64 4461 7461 CloseSckConnect.BindSendData<br>0 4C69 7374 656E 0000 4163 6365<br>4461 7461 4172 7269 7661 6C00 ptConnectionReguestDataArrival.<br>5365 6E64 5072 6F67 7265 7373 ErrorSendCompleteSendProgress |                                                        |
| C 1 Server ANTRAX.exe 0 0000 2E00 2E2E 542E 552E 4E2E 4F2E 2D2E 492E                                                                                                    | 50 <u>00</u> 2E00 6E00 4F00 2D00 6900(                                                                                                    |                                                        |
| Exet         0         6E00         6600         6F00         0000         794F         AB33         9966         CF11           C         5x0t         00         5400         6900         6000         6500         7200         2600         6500         7300         6500           00033372         0000         0000         1800         0000         7300         7000         7200         2600         6500         7300         6400           00033408         1A00         0000         7A00         6500         6500         6200         6100         6500         7200         6200         2600         6500         7200         6200         2600         6500         6500         7200         6200         2600         6500         6500         6500         6500         6500         6500         6500         6500         6500         6500         6500         6500         6500         6500         6500         6500         6500         6500         6500         6500         6500         6500         6500         6500         6500         6500         6500         6500         6500         6500         6500         6500         6500         6500         6500 <td>B70C       00AA       0060       dags       1800       0000       bin.f.      y0.3.f.         0000       0000       0000       0000       0000       T.e.a.T.i.m.e.re.x.e.      </td>                                                                                                    | B70C       00AA       0060       dags       1800       0000       bin.f.      y0.3.f.         0000       0000       0000       0000       0000       T.e.a.T.i.m.e.re.x.e.                                                    |                                                        |
| 00033624 6800 6500 7900 6000 6700 6700 6500 7200 2800 7400 7800                                                                                                    | ) 7400 0000 0B00 0000 0800 0808 k.e.y.l.o.g.g.e.rt.x.t                                                                                                    |                                                        |
| Server ANT                                                                                                    |                                                                                                    |                                                        |
| offset: 33289 [0x00008209]                                                                                                    | I instances of 'no-ip' found in Server ANTRAX.exe                                                                                                    |                                                        |
| ##T Signed Byte         0           ##T Signed Byte         0           ##W Signed Shott         11776           ##W Linsigned Shott         11776           ##W Linsigned Shott         11776           ##W Linsigned Shott         11776           ##W Linsigned Long         1845505536           ##W Linsigned Long         1845505536           ##W Linsigned Long         1845505536           ##W Linsigned Long         1845505236                                                                                                    | Address Length 33292 10                                                                                                    |                                                        |
| Witt Insigned Quad 3242713779342945792           3248 Float           9,917423e4027           Witt Duble           6,3026655e-092           Witt Duble           0,2026655e-092                                                                                                    | Compare ) Cherkrum ) Find ( Bookmarke ) Outruit (                                                                                                    |                                                        |
| Save the active document                                                                                                    | Offset: 33289 Value: 11776 131072 buter OVD MOD DEAD                                                                                                    |                                                        |
|                                                                                                    | prise, 3229 prade, 11778 131072 bytes pork problecter                                                                                                    |                                                        |
| Contraction of the state of the state of the | i<br>■ ■ ■ ■ ■ ■ ■ ■ ■ ■ ■ ■ ■ ■ ■ ■ ■ ■ ■                                                                                                     |                                                        |

En donde esta el 3, es en donde aparece el resultado de nuestra Busqueda. Hacemos Click en el, y nos llevara al Offset.

En donde esta el 1, es en donde esta la búsqueda respectiva.

En donde esta el 2, es lo que tenemos que modificar.

Para modificarlo, como muestra la imagen, debe ir nuestra no-ip separada por puntos.

Por ejemplo: p.e.p.i.t.o...n.o.-.i.p...i.n.f.o

En donde están los tres puntos, quiere decir que el punto del medio es un punto que en verdad es. En este caso, la no-ip es: pepito.no-ip.info.

Seguido a esto, presionamos Archivo>Guardar como muestra el numero 4.

Esto es todo. Aunque en algunas ocaciones, cuando buscamos la no-ip no aparece… en estos casos hacemos lo siguiente.

Abrimos el server con el editor. Y en vez de presionar "CTRL + F", presionamos "CTRL + G" esto es para buscar un Offset.

| Goto                                                    | _ = ×                                                              |
|---------------------------------------------------------|--------------------------------------------------------------------|
| <u>0</u> ffset: 00033300                                | From Where<br><u>Beginning of File</u><br>Current <u>P</u> osition |
| Go Cancel Help<br>Use F5 to jump to next position or SI | ○ End of File (back from)<br>hift+F5 to jump to previous position  |

En Offset, escribimos "00033300" que es en donde se encuentra la no-ip que debemos cambiar. Y presionamos en GO.

Y esto nos llevara al Offset de la no-ip y por ultimo lo modificamos. Como enseñe mas arriba.

Con esto el servidor queda listo para que conecte con el cliente. Tambien existe un editor de server para el jumper 4 Es muy fácil usarlo:

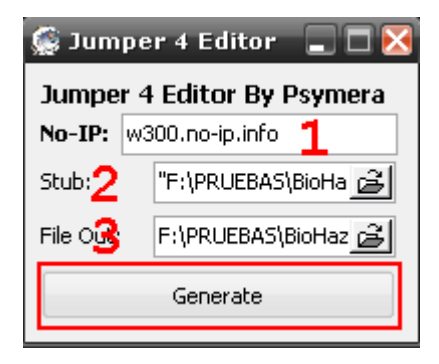

1 - Ponemos nuestra no-ip

2 - En Stub ponemos el server

3 - En File Out guardamos el server editado. Con la extensión \*.exe

Y por ultimo en Generate

Con eso tendremos listo el server editado.